## ■スケジュール(Googleカレンダー)が表示されない場合について

10月の中旬頃から、 「今まで普通に使えていたGoogleカレンダーが見えなくなった」 と言う状態が世間一般的に問題になっているようです。

症状としては、本来スケジュールが表示される部分に、以下のようなMSGが表示されます。

このページは表示できません Web アドレス https://www.google.com が正しいか確かめてください。 検索エンジンでそのページを探してください。 数分待ってから、ページを最新の情報に更新してください。

iPhoneなどでは発生していないのですが、パソコンで見る場合で、使用しているブラウザが Internet Explorerの時に発生するようです。また、調べてみた結果、難しいことはさておき 根本的な対応策も見当たらないようです。

※ブラウザがGoogle Chromeの場合も、問題ないようです。

少し前まで使えていたものであり、一般的なホームページ作成手順で作成してあるため、 この状態で様子を見たいと思いますが、次の手順で参照可能になる場合があるので、設定手順を 記載しておきます。

次頁へ

<<仮対応策>>

Internet Explorerの信頼済みサイトとして、スケジュールが表示されているページを登録します。

【手順】

- 1. ブラウザ(Internet Explorer)で、船橋ボーイズのサイトからスケジュールページを開きます。
- 2. 右上にある歯車マークをクリックし、「インターネットオプション」をクリックします。

| ケジュール - ビルダー会 ×                                                                                                    | - □ ×<br>ŵ ☆ <b>\$</b>                                                    |  |
|----------------------------------------------------------------------------------------------------|---------------------------------------------------------------------------|--|
| 船橋ボーイズ                                                                                                    | 印刷(P) ・<br>ファイル(F) ・<br>拡大(Z) (100%) ・<br>セーフティ(S) ・                      |  |
| スケジュール SCHEDULE                                                                                                    | スタート メニューにサイトを追加(M)<br>ダウンロードの表示(N) Ctrl+J<br>アドオンの管理(M)<br>F12 開発者ツール(L) |  |
| 品橋ボーイズ スケジュール                                                                                                    | ビン留めサイト(G)<br>互換表示設定(B)<br>Web サイトの問題を報告(R)<br>インターネット オプション(0)           |  |
| このページは表示できません                                                                                                    |                                                                           |  |
| <ul> <li>Web アドレス https://calendar.google.com が正しいか確かめてください</li> <li>検索エンジンでそのページを探してください。</li> <li>数分待ってから、ページを最新の情報に更新してください。</li> </ul> |                                                                           |  |

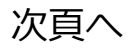

- 「インターネットオプション」画面にて、
   「セキュリティ」タブをクリックします。
- 「信頼済みサイト」を選択して、
   「サイト」ボタンをクリックします。

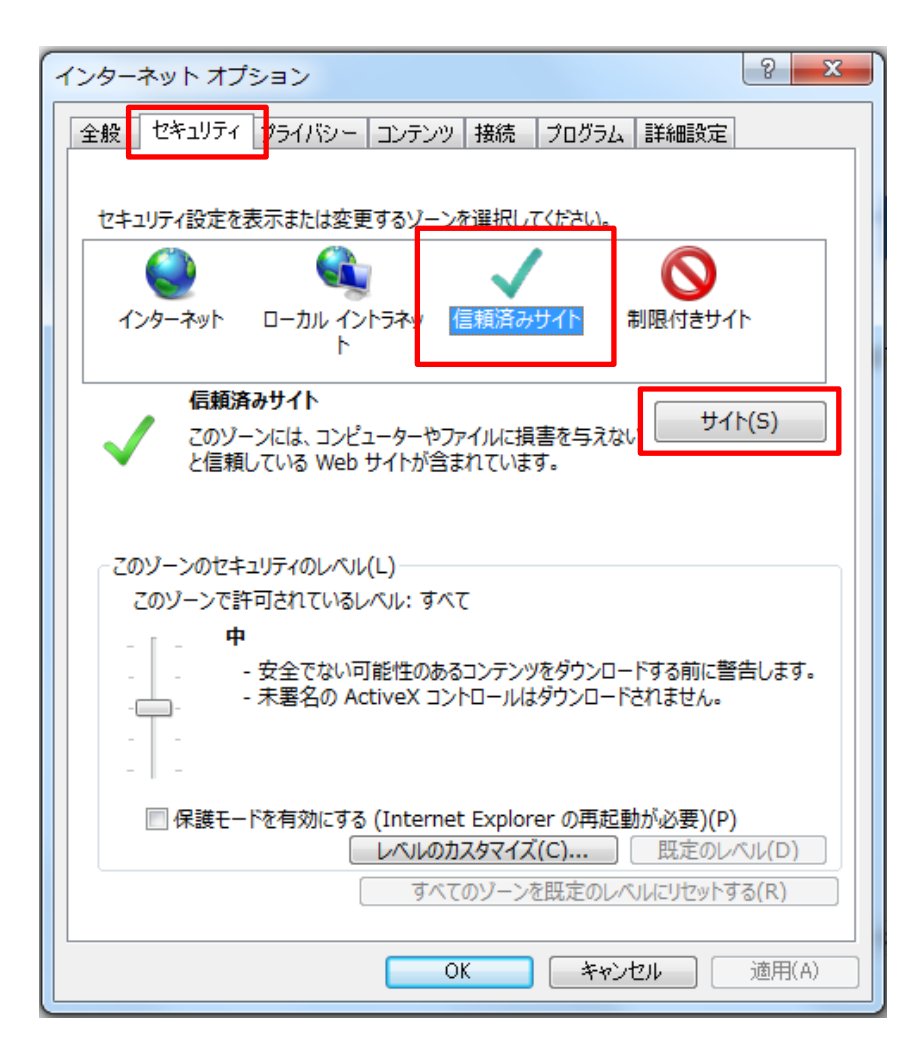

- 5. 「信頼済みサイト」画面にて、「このゾーンのサイトにはすべてサーバーの確認(https)を必要と する」チェックボックスを、一旦OFFにします。
- 6. 「追加」ボタンをクリックします。
- 7. 「このゾーンのサイトにはすべてサーバーの確認(https)を必要とする」チェックボックスを、ON にして、「閉じる」ボタンをクリックします。

| 言頼済みサイト                                                               | 信頼済みサイト                                                               |
|-----------------------------------------------------------------------|-----------------------------------------------------------------------|
| このソーンの Web サイトの追加と削除ができます。このソーンの Web サイト<br>すべてに、ソーンのセキュリティ設定が適用されます。 | このゾーンの Web サイトの追加と削除ができます。このゾーンの Web サイト<br>すべてに、ゾーンのセキュリティ設定が適用されます。 |
| この Web サイトをソーンに追加する(D):<br>http://www.funabashisunboys.com 追加(A)      | この Web サイトをソーンに追加する(D):<br>追加(A)                                      |
| Web サイト(W):                                                           | Web サイト(W):                                                           |
| 削除(R)                                                                 | http://www.funabashisunboys.com                                       |
| □このゾーンのサイトにはすべてサーバーの確認 (https:)を必要とする(S)                              | <ul> <li>このゾーンのサイトにはすべてサーバーの確認 (htt) 信頼済みサイト</li> </ul>               |
| <b>閉じる(C)</b>                                                         | このゾーンの Web サイトの追加と削除ができます。このゾーンの Web サイト<br>すべてに、ゾーンのセキュリティ設定が適用されます。 |
|                                                                       | この Web サイトをソーンに追加する(D):                                               |
| 8. 「インターネットオプション」画面<br>「OK」ボタンをクリックします。                               | 通で、<br>Web サイト(W):<br>http://www.funabashisunboys.com<br>削除(R)        |
| 9. 「F5」を押して、ブラウザ(Inter<br>リフレッシュすると表示されます。                            | rnet Explorer)を<br>「このゾーンのサイトにはすべてサーバーの確認 (https:)を必要とする(S)           |
|                                                                       |                                                                       |